Microsoft Office Outlook 2007 - Windows

Passo 1: Abra o Microsoft Office Outlook 2007 e clique em Ferramentas;

Após clicar em Ferramentas, abra a caixa Configurações de Conta...

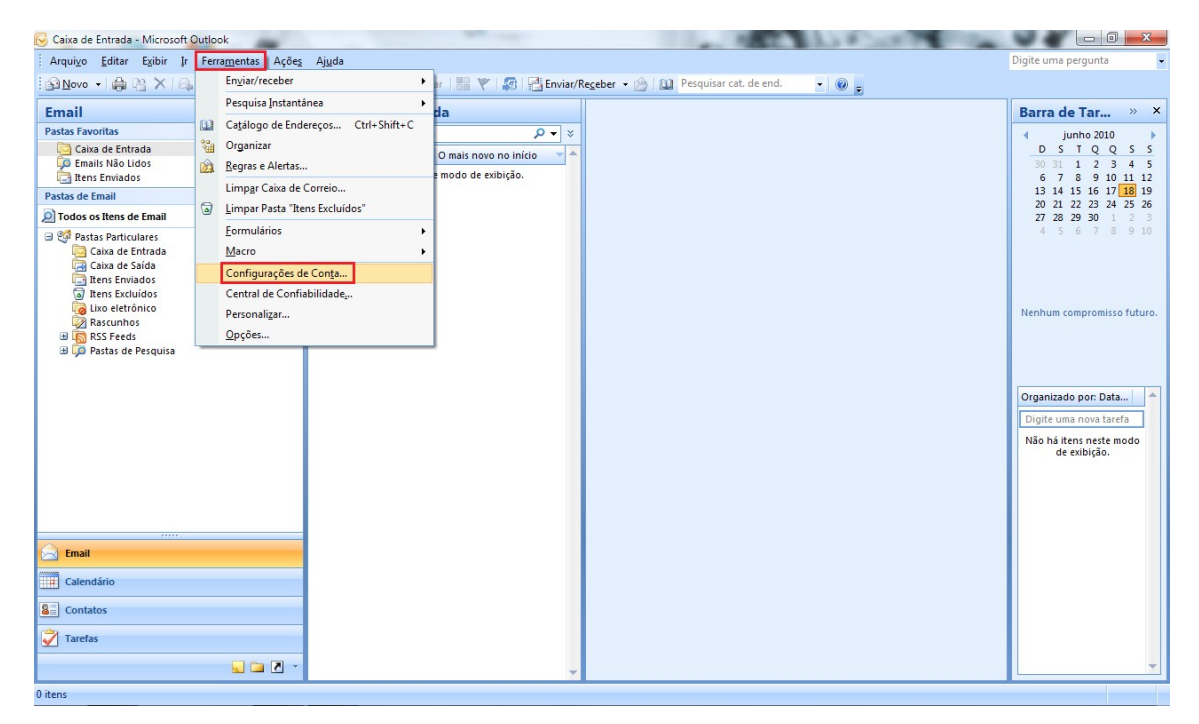

Passo 2: Com a nova janela aberta, clique no usuário que deseja modificar e depois em **Alterar**;

| 😔 Caixa de Entrada - Microsoft Outlook                               |                                                                                                    | - 0 X                                      |
|----------------------------------------------------------------------|----------------------------------------------------------------------------------------------------|--------------------------------------------|
| Arqui <u>v</u> o <u>E</u> ditar Exibir Ir Ferra <u>m</u> entas Ações | s Ajuda                                                                                                    | Digite uma pergunta 👻                      |
| 🗄 🔊 Novo 🔹 🏟 🎦 🗙 🛛 🗛 Responder 🖓 Respo                               | inder a Iodos 🙈 Encaminhar   🔡 🍸   🕼 Pesquisar cat. de end. 📃 🗸 🎯 🍃                                                |                                            |
| Email «                                                              | 🔄 Caixa de Entrada                                                                                                 | Barra de Tar » ×                           |
| Pastas Favoritas 🛛 🕹                                                 | Pesquisar Caixa de Entrada 🔎 👻                                                                                     | 🔹 agosto 2010 🕨                            |
| Pastas de Email                                                      | Configurações de Conta                                                                                             | DSTQQSS                                    |
| Todos os Itens de Email                                              | Contas de Email                                                                                                    | 1 2 3 4 5 6 7                              |
| Pastas Particulares     Caixa de Entrada                             | Você pode adicionar ou remover uma conta. Também pode selecionar uma conta e alterar suas configurações.           | 8 9 10 11 12 13 14<br>15 16 17 18 19 20 21 |
| Caixa de Saída                                                       |                                                                                                    | 22 23 24 25 26 27 28                       |
| Itens Enviados Itens Excluídos                                       | Email Arquivos de Dados RSS Feeds Listas do SharePoint Calendários da Internet Calendários Publicados Catálogos () | 29 30 31 1 2 3 4                           |
| Lixo eletrônico                                                      | 🖓 Navo 🔅 Reparar 🕾 Alterar 🕲 Definir como Parkão 🗙 Remover 🔹 🖷                                                     |                                            |
| B RSS Feeds                                                          |                                                                                                    |                                            |
| 🗄 💭 Pastas de Pesquisa                                               | Nome Tipo                                                                                                    | Nenhum compromisso futuro.                 |
|                                                                      | usualingenisca tori                                                                                                |                                            |
|                                                                      |                                                                                                    |                                            |
|                                                                      |                                                                                                    |                                            |
|                                                                      |                                                                                                    | Organizado por: Data 🔺                     |
|                                                                      |                                                                                                    | Digite uma nova tarefa                     |
|                                                                      |                                                                                                    | E W Hole                                   |
|                                                                      | A conta selecionada entrega novos emails no seguinte local:                                                        | Working together                           |
|                                                                      | Alterar Pasta Pastas Particulares \Caixa de Entrada                                                                |                                            |
|                                                                      | no arquivo de dados C: {Users }//inicius } {Microsoft }Outlook ;Outlook ;pst                                       |                                            |
|                                                                      |                                                                                                    |                                            |
| 🖂 Email                                                              |                                                                                                    |                                            |
| Calendário                                                           | Fedar                                                                                                    |                                            |
| Contatos                                                             |                                                                                                    |                                            |
| Tarefas                                                              |                                                                                                    |                                            |
|                                                                      |                                                                                                    | -                                          |
|                                                                      | · · · · · · · · · · · · · · · · · · ·                                                                              | -                                          |

Passo 3: verifique se as configurações de **Servidor de entrada de emails** e **Servidor de saída de emails (SMTP)** estão como **pop.ufscar.br** e **smtp.ufscar.br**, respectivamente.

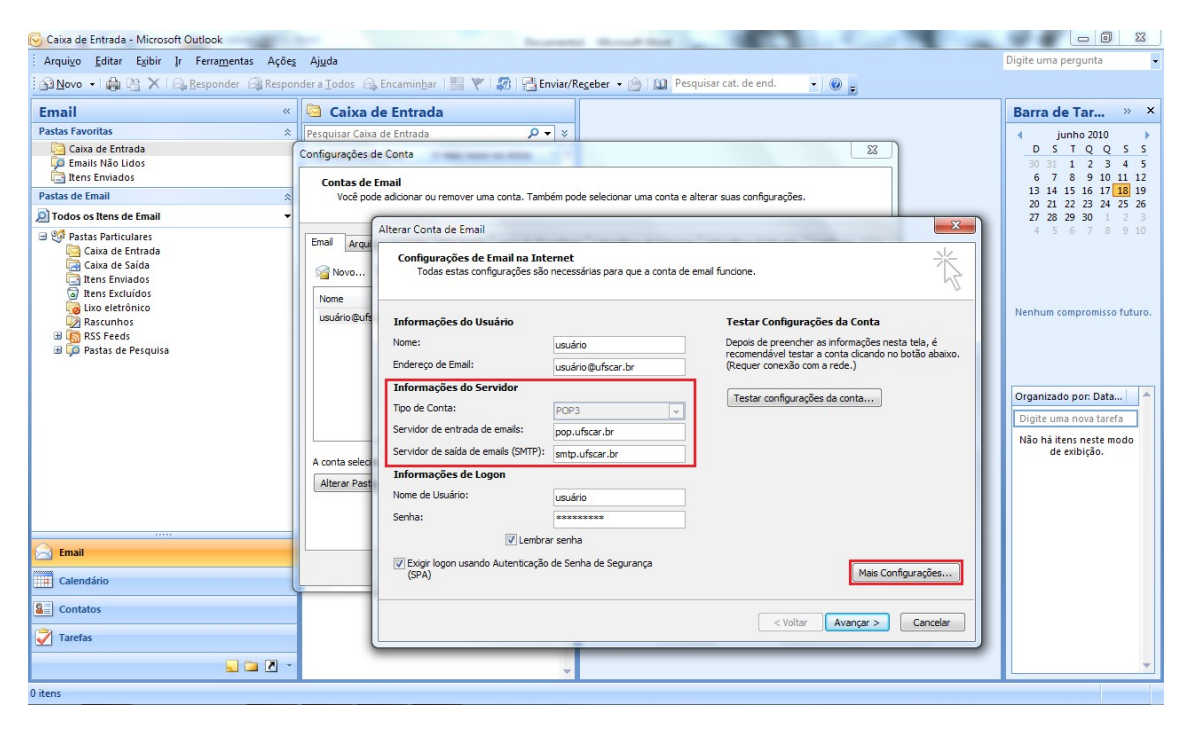

Feito isso, clique em Mais configurações...

Passo 4: Nesta nova caixa de configurações, clique em Servidor de saída;

Logo abaixo, selecione a opção Meu servidor de saída (SMTP) requer autenticação.

| 😔 Caixa de Entrada - Microsoft Outlook                     |                                                                                                    |                                                                                                    | want from the second second                                                                                                    |                     |                                                                                                    |
|------------------------------------------------------------|----------------------------------------------------------------------------------------------------|----------------------------------------------------------------------------------------------------|----------------------------------------------------------------------------------------------------|---------------------|----------------------------------------------------------------------------------------------------|
| Arqui⊻o <u>E</u> ditar Egibir Ir Ferra <u>m</u> entas Açõe | Ajuda                                                                                                    |                                                                                                    |                                                                                                    |                     | Digite uma pergunta 🔹                                                                                                    |
| 🔂 Novo 🕞 🖨 🎦 🗙 🛛 🗛 Responder 🖓 Respo                       | nder a Iodos 🛛                                                                                           | Encaminhar   🔡 🧡   🐼   📑                                                                                                    | Enviar/Receber 👻 🖄 Pesquisar cat. de end. 🔹 💿 🖕                                                                                                    |                     |                                                                                                    |
| Email «                                                    | 🔄 Caixa                                                                                                  | de Entrada                                                                                                    |                                                                                                    |                     | Barra de Tar » ×                                                                                                    |
| Pastas Favoritas                                           | Pesquisar Caix                                                                                           | a de Entrada 🛛 🔎                                                                                                    | ▼                                                                                                    |                     | 4 junho 2010 🕨                                                                                                    |
| Caixa de Entrada                                           | Configurações                                                                                            | de Conta                                                                                                    |                                                                                                    |                     | D S T Q Q S S<br>30 31 1 2 3 4 5                                                                                                    |
| itens Enviados                                             | Contas de                                                                                                | Email                                                                                                    |                                                                                                    |                     | 6 7 8 9 10 11 12                                                                                                    |
| Pastas de Email 🔅                                          | Você pode adicionar ou remover uma conta. Também pode selecionar uma conta e alterar suas configurações. |                                                                                                    |                                                                                                    |                     | 13 14 15 16 17 18 19<br>20 21 22 23 24 25 26                                                                                                    |
|                                                            | Emai Arqui<br>Wone<br>Usuário @ufr<br>A conta selec<br>Alterar Past                                      | Alterar Conta de Email<br>Configurações de Email na In<br>Todas estas configurações de<br>Informações do Usuário<br>Norne:<br>Endereço de Email:<br>Informações do Servidor<br>Tipo de Conta:<br>Servidor de entrada de emails:<br>Servidor de asida de emails:<br>Servidor de asida de emails:<br>Servido | Configurações de email na Internet Geral Servidor de saida Conexão Avançado Geral Servidor de saida (SMTP) reque autenticação Geral Geral (SMTP) reque autenticação Geral de saudor de entrada de emails Fazer logon usando Lengir Autenticação de Senha de Segurança (SPA) Fazer logon no servidor de entrada de emails antes de enviar email | la, é<br>lo abaixo. | <ul> <li>Lr 20 29 30 1 2 3<br/>4 5 6 7 8 9 10</li> <li>Nenhum compromisso futuro.</li> <li>Organizado por: Data</li> <li>Mon hai itens nesta tarefa<br/>Não hai itens nesta tarefa</li> <li>Não hai itens neste modo<br/>de exibição.</li> </ul> |
| Contatos                                                   |                                                                                                    |                                                                                                    | OK Cancelar C                                                                                                    | ancelar             |                                                                                                    |
| 🟹 Tarefas                                                  |                                                                                                    |                                                                                                    |                                                                                                    |                     |                                                                                                    |
| 🔍 🗀 🗷 🔻                                                    |                                                                                                    |                                                                                                    | ×                                                                                                    |                     |                                                                                                    |
| 0 itens                                                    |                                                                                                    |                                                                                                    |                                                                                                    |                     |                                                                                                    |

Passo 5: Na mesma caixa de configurações, clique na aba **Avançado**;

Em Servidor de entrada (POP3), coloque o valor 995 e selecione a caixa Este servidor requer uma conexão criptografada (SSL);

Já para o **Servidor de saída (SMTP)**, adicione **587** para o número da porta e coloque a opção **TLS** para o **Tipo de conexão criptografada**.

| Geral         | Servidor de saída Conexão Avançado                               |
|---------------|------------------------------------------------------------------|
| Númer         | os das portas do servidor                                        |
| Servi         | idor de <u>e</u> ntrada (POP3): 995 <u>U</u> sar padrões         |
| 5             | Este servidor requer uma conexão criptografada (SSL)             |
| Servi         | idor de <u>s</u> aída (SMTP): 587                                |
| U             | Jsar o seguinte tipo de conexão <u>c</u> riptografada: TLS 🗨     |
| <u>T</u> empo | s limite do servidor                                             |
| Curto         | D J Longo 1 minuto                                               |
| Entreg        | a                                                                |
| D             | eixar uma cópia das mensagens no servidor                        |
|               | Remover do servidor após 10 📩 dias                               |
|               | <u>R</u> emover do servidor quando excluído de 'Itens excluídos' |
|               |                                                                  |
|               |                                                                  |
|               |                                                                  |
|               |                                                                  |
|               |                                                                  |

Passo 6: Clique em **OK** para finalizar esta etapa da configuração;

Na próxima janela, clique em **Avançar** e depois em **Concluir**;

Por fim, na última janela, clique em **Fechar**. **Reinicie o seu Microsoft Outlook!** 

Obs.: Ao abrir seu Outllok, você poderá receber a seguinte mensagem:

## Aviso de Segurança da Internet

## O servidor ao qual você está conectando está usando um certificado de segurança que não pode ser confirmado.

## Exibir Certificado...

## Deseja continuar usando este servidor?

Clique em **Sim** para continuar. Esta mensagem poderá aparecer a cada vez que o Microsoft Outlook for aberto novamente.

| 😔 Caixa de Entrada - Microsoft Outlook                                                                                                    | No. 10 Control of the local sector of the local sector of the loca |                                                                                                    |  |  |  |
|----------------------------------------------------------------------------------------------------|----------------------------------------------------------------------------------------------------|----------------------------------------------------------------------------------------------------|--|--|--|
| Arqui <u>v</u> o <u>E</u> ditar E <u>x</u> ibir <u>I</u> r Ferra <u>m</u> entas Açõe <u>s</u>                                                   | ; Aj <u>u</u> da                                                                                                    | Digite uma pergunta 🛛 👻                                                                                                  |  |  |  |
| 🗄 🔊 Novo 🔹 🚔 🎦 🗙 🛛 🚓 Responder 🖓 Respon                                                                                                    | nder a Iodos 🚕 Encaminhar   🔚 🦞   🔊   🚰 Enviar/Regeber 👻 🏠 🔛 Pesquisar cat. de end. 💿 🗸 🎯 👼                                                                                                    |                                                                                                    |  |  |  |
| Email «                                                                                                    | 🗟 Caixa de Entrada                                                                                                    | Barra de Tar » ×                                                                                                    |  |  |  |
| Pastas Favoritas                                                                                                    | Pesquisar Caixa de Entrada 🔎 🔻 🗧                                                                                                    | 🔹 junho 2010 🗼                                                                                                    |  |  |  |
| 🤄 Caixa de Entrada<br>🕼 Emails Não Lidos                                                                                                    | Organizado por: Data O mais novo no início 🔻                                                                                                    | D S T Q Q S S<br>30 31 1 2 3 4 5                                                                                         |  |  |  |
| 🔄 Itens Enviados                                                                                                    | Não há itens neste modo de exibição.                                                                                                    | 6 7 8 9 10 11 12<br>13 14 15 16 17 18 19                                                                                 |  |  |  |
| Pastas de Email                                                                                                    |                                                                                                    | 20 21 22 23 24 25 26                                                                                                    |  |  |  |
| P Coos os itens de Email                                                                                                    |                                                                                                    | 27 28 29 30 1 2 3<br>4 5 6 7 8 9 10                                                                                      |  |  |  |
| Cakia de Entrada<br>Cakia de Salda<br>Entre Enviados<br>Entre Evaluidos<br>Entre Evaluidos<br>Res Cacimonos<br>Res Freeds<br>Pastas de Pesquisa | Aviso de Segurança da Internet         Image: Construction estation estation está suando um certificado de segurança que não pode ser confirmado.         A certificato chain processed, but terminated in a not certificade which in not trusted by the trust provider.         Exbir Certificado         Deseja continuar usando este servidor?         Sim       Não                                                                                                    | Nenhum compromisso futuro.<br>Organizado por: Data A<br>Digite uma nova tarefa<br>Não há itens neste modo<br>de cobição. |  |  |  |
| Email                                                                                                    |                                                                                                    |                                                                                                    |  |  |  |
| Calendário                                                                                                    |                                                                                                    |                                                                                                    |  |  |  |
| Contatos                                                                                                    |                                                                                                    |                                                                                                    |  |  |  |
| Tarefas                                                                                                    |                                                                                                    |                                                                                                    |  |  |  |
|                                                                                                    | · · · · · · · · · · · · · · · · · · ·                                                                                                    | •                                                                                                    |  |  |  |
| 0 itens Preparando para enviar/receber 🤒 •                                                                                                    |                                                                                                    |                                                                                                    |  |  |  |

Pronto! Agora o seu cliente de E-mail está pronto para ser usado com segurança.